アフィリエイトで稼ぐための本格 MovableType (MT) テンプレート

# はじめにお読みください。

## - テンプレート 56/57 設置の補足説明です。 -

(初版: 2008年2月29日: MT 3.2/3.3 对応 ※一部機能 3.2 未对応)

## ※ このマニュアルは、MT テンプレート設置マニュアル [CMS-AGENT 全テンプ レート共通]の補足説明です。

設置マニュアルとあわせて読んでいただきますようお願いします。

\_\_\_\_\_\_

## CONTENS

#### 設置補足:テンプレート設置の補足説明です。

(1) テンプレート構成一覧
(2) 今回のテンプレートの特徴概要
(3) プラグイン「CMSAgentCustomComment.pl」の設置
(4) テンプレートの設置の補足
(5) コメント受付の設定

#### <u>運営:サイト作成後の、運営方法の説明です。</u>

(6) コメントの承認(=サイトへの反映)について

\_\_\_\_\_\_

## (1) テンプレート構成一覧

今回のテンプレートは以下ファイルを置き換える必要があります。置き換え方法 につきましては、テンプレート設置マニュアルを併読の上進めてください。

#### ■ MT3.3x をお使いの場合

| ファイル名               | 種類     | テンプレート名         |
|---------------------|--------|-----------------|
| javascript.txt      | インデックス | Site JavaScript |
| main.txt            | インデックス | メインページ          |
| google-sitemap.txt  | インデックス | 新規に作成(任意)       |
| styles-site.txt     | インデックス | スタイルシート         |
|                     |        |                 |
| entry.txt           | アーカイブ  | エントリー・アーカイブ     |
| category.txt        | アーカイブ  | カテゴリー・アーカイブ     |
|                     |        |                 |
| content-top.txt     | モジュール  | 新規に作成           |
| content-bottom.txt  | モジュール  | 新規に作成           |
| content-middle.txt  | モジュール  | 新規に作成           |
| menu.txt            | モジュール  | 新規に作成           |
| footer.txt          | モジュール  | 新規に作成           |
|                     |        |                 |
| comment-error.txt   | システム   | コメント・エラー        |
| comment-preview.txt | システム   | コメント・プレビュー      |
| comment-reserve.txt | システム   | コメント・保留         |
| search-results.txt  | システム   | 検索結果            |

※ 上記以外は変更する必要はありません。

- ※ 今回のテンプレートでは「アーカイブテンプレート」「header モジュール」は 使用しません。
- ※ 今回「システム・アーカイブ」の 4 つのファイルを修正していただく必要があ ります。

CMS-AGENT MT テンプレート設置マニュアル補足(2008年2月新規テンプレート設置の補足説明。)

## (2) 今回のテンプレートの特徴

今回のテンプレート特徴です。

#### ■ カテゴリ毎に1サイトのように見えます。

今回のテンプレートは、2007 年 5 月の「テンプレート 37・38」のように、カテ ゴリー毎に独立したトップページを生成します。そのためひとつのブログで複数 のサイトを運営しているように見えるようになっております。

今回のサンプルサイト「ダイエット・美容サイト自動相互リンク」の構造は以下 のようになっています。

[トップページ]

http://benpi-diet.moo.jp/

ダイエット・美容サイト自動相互リンク ……こちらでは、募集している相互リンクページの一覧表示されます。従来のブ ログの「サイトマップ」的な役割を持っています。

14 m m 4 1

## [カテゴリ]

| ダイ                | エット・美容サイト自動相互リンク:カテゴリ                                                        |                                       | エンドリー                           | 4                   |
|-------------------|------------------------------------------------------------------------------|---------------------------------------|---------------------------------|---------------------|
| エント<br>でも、<br>リック | リーをわかりやすく整理したり、アーカイブやブログの画<br>カテゴリーを指定できます。サブカテゴリーの作成は、<br>まると、カテゴリーを移動できます。 | 面で見やすくできます。エントリー<br>亥当するカテゴリーで「作成」をクリ | の投稿時だけ <sup>-</sup><br>ックします。ま† | でなく、編集時<br>と、「移動」をク |
|                   |                                                                              | • <u>ho</u>                           | <u>ノブレベル・カラ</u>                 | <u>ーゴリーを作成</u>      |
|                   | カテゴリー                                                                        | 操作                                    | エントリー                           | トラックバック             |
|                   | 110ダイエット自動相互リンク集                                                             | ●作成 😣 移動                              | 8 件                             |                     |
|                   | 120フィットネス自動相互リンク集                                                            | ❹作成 😔移動                               | 13件                             |                     |
|                   | 130栄義自動相互リンク集                                                                | ❹作成 😔移動                               | 9 件                             |                     |
|                   | 140各種療法自動相互リンク集                                                              | ❹作成 😌移動                               | 18件                             |                     |
|                   | 210美容、メイク自動相互リンク集                                                            | 母作成 ⊖移動                               | 12 件                            |                     |
| 削除                | )                                                                            | その                                    | )他の操作                           | 💌 Go                |

http://benpi-diet.moo.jp/fitness/

フィットネス自動相互リンク集(カテゴリーページです) ……カテゴリーを作成するたびに独立したトップページを生成します。

| フィットネス自動相互リンク集                                                                                                 |                                                                                                    |                                                                                               |                                                                                                    |                 |  |
|----------------------------------------------------------------------------------------------------|----------------------------------------------------------------------------------------------------|-----------------------------------------------------------------------------------------------|----------------------------------------------------------------------------------------------------|-----------------|--|
| HOME LINK MA                                                                                                   | IL BOOKMARK                                                                                                    | XML_FEED                                                                                      |                                                                                                    |                 |  |
| 無料サイト登録申請<br>あなたのサイトも<br>相互リンク<br>しませんか?<br>CATEGORY<br>アスレチックトレーナー<br>ウェイトリフティング<br>ウォーキング<br>エアロビクス<br>ストレッチ | This page       フィットネス         (おすすめ)       YAHOO!お         [1]       あがらなかったら、         [2]       2003年以前のオー         [3]       しかも全ドメイン正         (3)       しかも全ドメイン正         (4)       (1)         (5)       (1)         (5)       (1)         (5)       (1)         (5)       (1)         (5)       (1)         (5)       (1)         (5)       (1)         (5)       (1)         (5)       (1)         (5)       (1)         (5)       (1)         (5)       (1)         (5)       (1)         (5)       (1)         (5)       (1)         (5)       (1)         (5)       (1)         (5)       (1)         (5)       (1)         (5)       (1)         (5)       (1)         (5)       (1)         (5)       (1)         (5)       (1)         (5)       (1)         (6)       (1)         (7)       (1)         (1)       (1) </td <td>自動相互リンク<br/><b>     年特化型被リン</b><br/>全額返金、被リン<br/>ルドドメイン、100<br/>アドレス完全分開<br/>革命<br/>和E<br/>マ性を<br/>和E</td> <td>集 TOP<br/>クサービス初の返金(<br/>クサービス初の返金(<br/>ドメインからバックリン・<br/>多-<br/>・<br/>・<br/>・<br/>・<br/>・<br/>・<br/>・<br/>・<br/>・<br/>・<br/>・<br/>・<br/>・</td> <td>R証!<br/>ク提供。</td> | 自動相互リンク<br><b>     年特化型被リン</b><br>全額返金、被リン<br>ルドドメイン、100<br>アドレス完全分開<br>革命<br>和E<br>マ性を<br>和E | 集 TOP<br>クサービス初の返金(<br>クサービス初の返金(<br>ドメインからバックリン・<br>多-<br>・<br>・<br>・<br>・<br>・<br>・<br>・<br>・<br>・<br>・<br>・<br>・<br>・ | R証!<br>ク提供。     |  |
| <ul> <li>人種季 バストアップ バランスボール ボディビルディング マラソン、ジョギング ヨガ ラジオ体操 その他</li></ul>                                        | あなたのサイトも<br>相互リンク(<br>しませんか?<br>サイト登録する<br>相互リンクを随時募集I<br>ます。サイト管理者のす                                                                                                    |                                                                                               |                                                                                                    |                 |  |
| Search                                                                                                    | 当サイトをあなたも運営!<br>MTでらくらく、自動相互                                                                                                    | してみませんか?<br>リンクサイト作成。                                                                         | ,<br>。あなたが探していたき                                                                                                    | テンプレートがきっと見つかる。 |  |

## [エントリー]

| エントリ       | J—                           |             | ⊕포ン                   | -リーを投稿 👩 エント | <u>-U-•74-F</u> |
|------------|------------------------------|-------------|-----------------------|--------------|-----------------|
| フィルタ       | マー: カテゴリー が120フィットネス自動相互リンク集 | : (条件を変更する) |                       |              | <u>Utor</u>     |
| 再構築        | ) HIDRA                      |             | [                     | その他の操作       | 💌 Go            |
| E F        | ባ ልላት ከ                      | 投稿者         | カテゴリー                 | 日付           |                 |
|            | ) その他                        | hiroto      | 120フィットネス自動<br>相互リンク集 | 2007.07.03   | C⇒              |
|            | ) ラジオ体操                      | hiroto      | 120フィットネス自動<br>相互リンク集 | 2007.07.02   | C⇒              |
|            | ) 3 <i>1</i>                 | hiroto      | 120フィットネス自動<br>相互リンク集 | 2007.07.02   | C⇒              |
|            | マラソン、ジョギング                   | hiroto      | 120フィットネス自動<br>相互リンク集 | 2007.07.02   | C⇒              |
| □ <b>«</b> | ) ボディビルディング                  | hiroto      | 120フィットネス自動<br>相互リンク集 | 2007.07.02   | G⇒              |
|            | ) バランスボール                    | hiroto      | 120フィットネス自動<br>相互いいの角 | 2007.07.02   | C⇒              |
|            |                              | -           |                       |              |                 |

- 3 -

(C) 2006-2008 e-bookspider & Fantastic<br/>8  $% (M_{1})$  All Rights Reserved.

## 「フィットネス自動相互リンク集」カテゴリーに投稿したエントリーです。 ……エントリーページが、今回の相互リンク申請ページとなります。

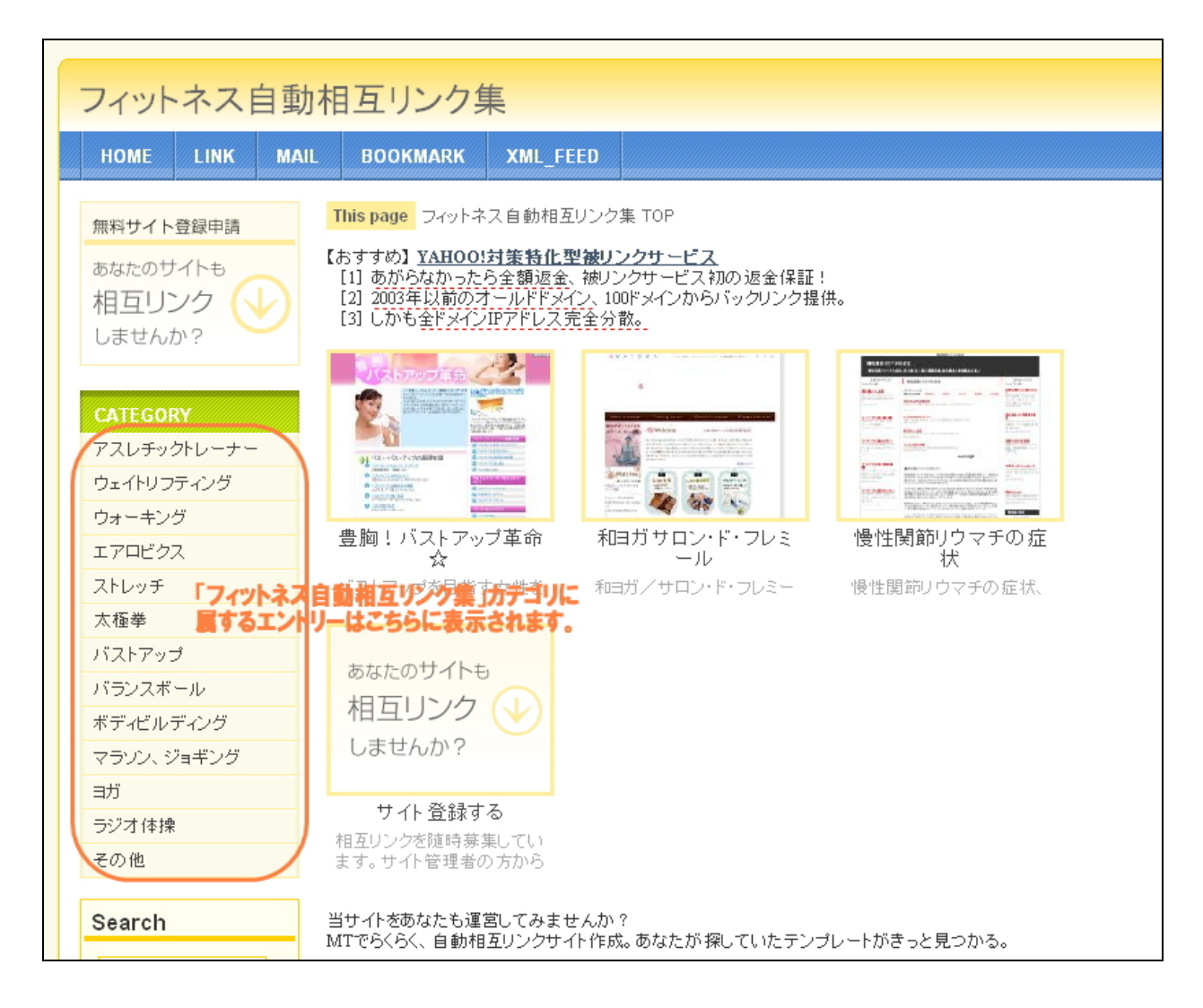

バストアップ

(「フィットネス自動相互リンク集」カテゴリーに属するエントリーページ) <u>http://benpi-diet.moo.jp/fitness/post\_23.html</u>

| フィットネス自重                                                                                                    | 加相互リンク集                                                                                                    |
|----------------------------------------------------------------------------------------------------|----------------------------------------------------------------------------------------------------|
| HOME LINK MA                                                                                                    | IL BOOKMARK XML_FEED                                                                                                    |
| 無料サイト登録申請<br>あなたのサイトも<br>相互リンク<br>しませんか?          CATEGORY         アスレチックトレーナー         ウェイトリフティング         ウォーキング | This page       フィットネス自動相互リンク集 TOP > バストアッブ         バストアップ       ・         シーのページ「バストアップ」にリンクを申請される方はこちらからどうぞ         はあすすめ)       YAHOO!対集特化型被リンクサービス         11       あがらなかったら全額返金、被リンクサービス初の返金保証!         12       2003年以前のオールドドメイン、100ドメインからバックリンク提供。         13       しがち全ドメインガデドレス完全分散。         バストアップに関するサイト、プログ、日記を運営しているかたのご登録お待ちしています。 |
| エアロビクス<br>ストレッチ<br>太極拳<br>バストアップ                                                                                 |                                                                                                    |
| ハラノスホール<br>ボディビルディング<br>マラソン、ジョギング<br>ヨガ                                                                         | <ul> <li>         ・パストアップのために知るべきこと」 = パストアップのために知るべきこと = パストアップ のに知るべきこと ワプリ情報         が、ストアップを目指す女性を 豊胸手術先進国アメリカの パストアップ、豊胸効果のあ         応援するサイト 豊胸事情をお伝えします。 るサプリメントといえば、プエ         ラリア、ミリフィカ。有名な女     </li> </ul>                                                                                                    |
| ラジオ体操<br>その他                                                                                                    |                                                                                                    |
| GO                                                                                                    |                                                                                                    |

### ■ サイトのキャプチャー画像を自動取得&独自バナーの申請を可能に。

申請されたサイト URLのキャプチャー写真を自動で取得します。 あわせて相互リンクの申請時、独自のバナーを申請できるようにしました。

独自のバナーが申請された場合は、こちらのバナーが優先され表示されます。独 自バナーの申請が無い場合は、自動的にキャプチャー写真を表示します。

この部分をうまく工夫すると、自動相互リンクだけでなく、物販アフィリ、サービス等を紹介したサイトの作成にも活用できます。活用事例等は、レポートにて 紹介します。 申請されたバナーリンクは、「コメント投稿者」項目に反映されます。 そのため、2006年11月の「テンプレート 25・26」を今回のテンプレートに変更 する場合は、これまでのコメント投稿者欄を全て削除する必要があります。 できれば、今回のテンプレートは新しく設置されることをおすすめします。

#### ■ リンクしてもらうリンク先をカテゴリーごとにしました。

リンクしてもらうページをブログトップではなく、カテゴリー毎にしてもらうよ うにしました。

そのため、リンクされるページの分散、アンカーテキストの分散等、SEO 的にも より進化したテンプレートとなっております。

言葉で説明すると難しく感じられるかもしれませんが、サンプルサイトをご覧い ただき、どのような構造になっているか確認してみてください。 また一度テンプレートを設置して実際に作成していただき、触ってみると案外シ ンプルなつくりとなっておりますので、まずは以下手順で設置されてみてください。

## (3) プラグイン「CMSAgentCustomComment」の設置

今回のテンプレートでは、CMS-AGENTで独自に作成した MT プラグインの設置 が必要となります。

このプラグインは、MT にデフォルトでついている「コメント投稿機能」を拡張 したもので、MT 利用者が任意にコメント投稿の項目を増やすことが可能となり ます。設置は簡単ですので、ひとつひとつ確実にいって進めてください。

#### ■ プラグインの設置

設置していただくプラグイン「CMSAgentCustomComment」は、今回ダウンロ ードしていただいた「template0056-57」フォルダ内に同梱されています。 このプラグインを今回のテンプレートを利用する MT に設置していただきます。

FTP ソフトを立ち上げ、このプラグインを設置したいドメインに接続してください。(ここでは説明のために、FFFTP ソフトを使って説明していきます。)

接続できたら、左側のウィンドウ(あなたのパソコン)に、ダウンロードした中の「CMSAgentCustomComment」というフォルダを表示させてください。

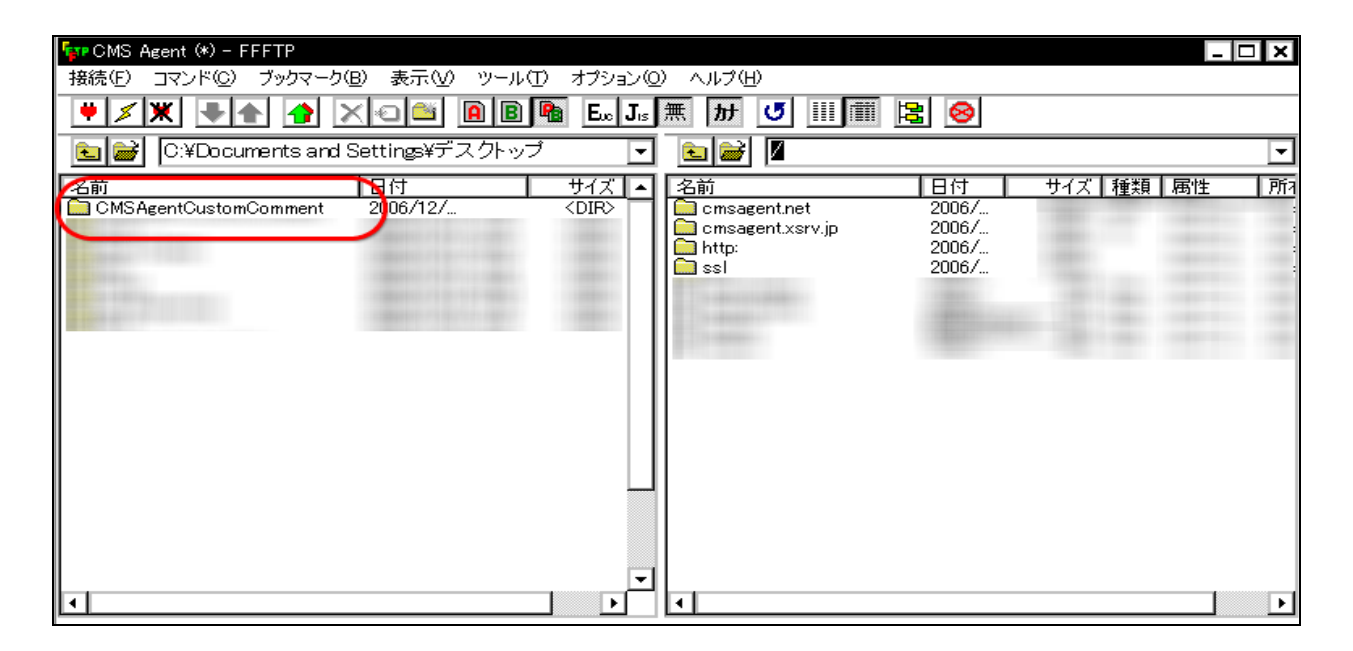

次に、右側のウィンドウ(レンタルサーバー)から、インストールした MT が入 っているフォルダを表示させてください。 このフォルダの場所・名前は、各自インストールした場所、名前によって異なり ます。大抵は、「mt」という名前のフォルダになります。

| 「                                                                                                    | ) +                  | ) ∧ II =१/⊔) |                         |             |         | x        |
|----------------------------------------------------------------------------------------------------|----------------------|--------------|-------------------------|-------------|---------|----------|
|                                                                                                    |                      | 無加」          |                         |             |         |          |
| E With City Documents and Settings¥デスクトップ                                                                      | <br>                 |              | msagent.net/public_html |             |         | -        |
| 名前 日付<br>CMSAgentCustomComment 2006/12/                                                                        | サイズ ▲<br><dir></dir> | 名前           | 日付                      | サイズ 種類      | 属性      |          |
|                                                                                                    | -                    | imt int      | 2006/                   | <dir></dir> | rwxr=xr |          |
| and a second second second second second second second second second second second second second second second | -                    | - 10         |                         |             |         |          |
|                                                                                                    |                      |              |                         |             |         |          |
|                                                                                                    |                      | =            |                         |             |         |          |
|                                                                                                    |                      | 11.          |                         |             |         |          |
|                                                                                                    | <b>–</b>             | 1.1.1        |                         |             | -       | <b>–</b> |

MT をインストールしたフォルダ「mt」をダブルクリックして開きます。 続いて、その中にある「plugins」フォルダをダブルクリックで開きます。

| 🖅 CMS Agent (*) - FFFTP                                                                                                    |                                                                         |                       |       |             |      | _ □     | X  |  |
|----------------------------------------------------------------------------------------------------|-------------------------------------------------------------------------|-----------------------|-------|-------------|------|---------|----|--|
| 接続(E) コマンド(C) ブックマーク(B) 表示(V) ツール(T)                                                                                                    | ) オブション(○                                                               | ) ヘルプ(円)              |       |             |      |         |    |  |
|                                                                                                    |                                                                         |                       |       |             |      |         |    |  |
| 💽 📄 C:¥Documents and Settings¥デスクトップ                                                                                                    | 🗨 🗃 C:¥Documents and Settings¥デスクトップ 💽 🖻 /cmsagent.net/public_html/mt 💽 |                       |       |             |      |         |    |  |
| 名前 图付                                                                                                    | サイズ 🔺                                                                   | 名前                    | 日付    | サイズ         | 種類   | 属性      |    |  |
| CMSAgentCustomComment 2006/12/                                                                                                    | <dir></dir>                                                             | 🛅 default_templates   | 2006/ | <dir></dir> |      | rwxr=xr |    |  |
|                                                                                                    |                                                                         | extlib                | 2006/ | <dir></dir> |      | rw×r=×r |    |  |
|                                                                                                    |                                                                         | 🛄 extras              | 2006/ | <dir></dir> |      | rw×r-×r |    |  |
|                                                                                                    |                                                                         | 🛄 import              | 2006/ | <dir></dir> |      | rw×r-×r |    |  |
| and the second second se |                                                                         | l 🧰 lib               | 2006/ | <dir></dir> |      | rw×r=×r |    |  |
|                                                                                                    |                                                                         | 🛄 mt-static           | 2006/ | <dir></dir> |      | rwxr-xr |    |  |
|                                                                                                    |                                                                         | php php               | 2006/ | <dir></dir> |      | rw×r-×r |    |  |
|                                                                                                    |                                                                         | plugins 📃             | 2006/ | <dir></dir> |      | rwxr-xr |    |  |
|                                                                                                    |                                                                         | 🛄 search_templates    | 2006/ | <dir></dir> |      | rwxr=xr |    |  |
|                                                                                                    |                                                                         | 🛄 tmpl                | 2006/ | <dir></dir> |      | rwxr=xr |    |  |
|                                                                                                    |                                                                         | 🛄 tools               | 2006/ | <dir></dir> |      | rwxr-xr |    |  |
|                                                                                                    |                                                                         | 📑 index.html          | 2006/ | 2,803       | html | rw-rr   |    |  |
|                                                                                                    |                                                                         | 🗎 🖹 mt-add-notify.cgi | 2006/ | 369         | cgi  | rwxr-xr |    |  |
|                                                                                                    |                                                                         | 📄 mt-atom.cgi         | 2006/ | 358         | cgi  | rwxr-xr |    |  |
|                                                                                                    |                                                                         | 🗎 🖹 mt-check.cgi      | 2006/ | 12,329      | cgi  | rwxr-xr |    |  |
|                                                                                                    |                                                                         | 📄 mt-comments.cgi     | 2006/ | 367         | cgi  | rwxr=xr |    |  |
|                                                                                                    |                                                                         | 🗎 🖹 mt-config.cgi     | 2006/ | 1,380       | cgi  | rwxr-xr |    |  |
|                                                                                                    |                                                                         | 🗎 🖹 mt-db2sql.ce;i    | 2006/ | 6,608       | cgi  | rw×r=×r |    |  |
|                                                                                                    |                                                                         | 📔 mt-feed.cgi         | 2006/ | 367         | cgi  | rw×r=×r | H  |  |
|                                                                                                    | ╷┈┍┸╢                                                                   | ■1 mt-search.cgi      | 2006/ | 466         | cgi  | rwxr-xr | 그리 |  |

左側(あなたのパソコン)にプラグインフォルダ「CMSAgentCustomComment」。 右側(レンタルサーバー)に「plugins」フォルダの中身を表示できたら、 プラグインフォルダ「CMSAgentCustomComment」を右側の「plugins」フォル ダ内にアップロードしてください。

アップロードの仕方は、「CMSAgentCustomComment」を選択、反転させた後、 上部メニューの↑矢印(アップロードボタン)をクリックして下さい。

| 🖙 CMS Agent (*) - FFFTP                                                                                         |                   |                 |             | -       | X    |
|----------------------------------------------------------------------------------------------------|-------------------|-----------------|-------------|---------|------|
| 接続(E) コマンド(C)~ズックマーク(B) 表示(V) ツール(T) オプション(Q                                                                    | ) ヘルプ(円)          |                 |             |         |      |
| 🔰 🗶 💽 🛧 🕐 🗶 🖉 🖉 🖉 🖉                                                                                             | 無 カナ び !!!! 🏢     | 80              |             |         |      |
| 💽 🗃 C:¥Documents and Settings¥デスクトップ 💽                                                                          | 主 😹 🖊 cmsagent.r  | net/public_html | /mt/plugins |         | -    |
| 名前                                                                                                    | 名前                | 日付              | サイズ 種類      | 属性      | 所    |
| CMSAgentCustomComment 2006/12/ <dir></dir>                                                                      | 🧰 GoogleSearch    | 2006/           | <dir></dir> | rwxr=xr | c m: |
|                                                                                                    | 🚞 nofollow        | 2006/           | <dir></dir> | rw×r=×r | c m: |
| Construction of the second second second second second second second second second second second second second  | 🛄 spamlookup      | 2006/           | <dir></dir> | rwxr=xr | c m: |
| Contraction of the second second second second second second second second second second second second second s | StyleCatcher      | 2006/           | <dir></dir> | rwxr-xr | cm:  |
| Contraction of the second second second second second second second second second second second second second s | TemplateRefresh   | 2006/           | <dir></dir> | rwxr-xr | c m: |
| and a second second second second second second second second second second second second second second second  | WidgetManager     | 2006/           | <dir></dir> | rwxr=xr | c m: |
|                                                                                                    | 📑 cutfirstchar.pl | 2006/           | 425 pl      | rw-rr   | cm:  |
|                                                                                                    |                   |                 |             |         | 1    |
|                                                                                                    |                   |                 |             |         |      |
|                                                                                                    |                   |                 |             |         |      |
|                                                                                                    |                   |                 |             |         |      |
|                                                                                                    |                   |                 |             |         |      |
|                                                                                                    |                   |                 |             |         |      |
|                                                                                                    |                   |                 |             |         |      |
|                                                                                                    |                   |                 |             |         |      |
|                                                                                                    |                   |                 |             |         |      |
|                                                                                                    |                   |                 |             |         |      |
|                                                                                                    | 1                 |                 |             |         |      |
| L                                                                                                    |                   |                 |             |         |      |

右側にも「CMSAgentCustomComment」のフォルダが確認できたら OK です。

| 🏧 CMS Agent (*) - FFFTP                                                                                                    |                                       |                                      | _ 🗆 ×        |
|----------------------------------------------------------------------------------------------------|---------------------------------------|--------------------------------------|--------------|
| 接続(E) コマンド(C) ブックマーク(B) 表示(V                                                                                                    | ・ ツール(I) オブション(Q) ヘルプ(H)              |                                      |              |
|                                                                                                    | 📔 🖻 🛍 E.o J.s 無 か 🕑 🏢 🏢               | 8                                    |              |
| 💽 🗃 C:¥Documents and Settings¥र्न                                                                                                    | スクトップ 💽 💽 📝 //cmsagent.net/           | /public_html/mt/plu                  | gins 🔽       |
| 名前日付日付                                                                                                    | サイズ 🔺 名前                              | 日付 サイズ                               | ▲種類 属性 所3    |
| CMSAgentCustomComment 2006/12/.                                                                                                    | . <dir> 🔣 CMSAgentCustomComm</dir>    | . 2006/ <mark>)</mark> . <dir></dir> | rwxr=xr cm:  |
| and the second second se                                                                                                    | GoogleSearch                          | _2006/ <dir></dir>                   | rw×r−×r… cm: |
| The second second second second second second second second second second second second second second second se                                                                                                    | nofollow                              | 2006/ <dir></dir>                    | rwxr=xr cm:  |
| a second second s                                                                                                    | spamlookup                            | 2006/ <dir></dir>                    | rwxr-xr cm:  |
| A DESCRIPTION OF A DESCRIPTION OF A DESC | StyleCatcher                          | 2006/ <dir></dir>                    | rwxr-xr cm:  |
| and the second second se                                                                                                    | I I I I I I I I I I I I I I I I I I I | 20067 <dir></dir>                    | rwxr-xr cm:  |
|                                                                                                    | WidgetManager                         | 20067 <dir></dir>                    | rwxr-xr cm:  |
|                                                                                                    | 🛛 🖾 cutfirstchar.pl                   | 20067 425                            | pl rw-rr cm: |
|                                                                                                    |                                       |                                      |              |
|                                                                                                    |                                       |                                      |              |
|                                                                                                    |                                       |                                      |              |
|                                                                                                    |                                       |                                      |              |
|                                                                                                    |                                       |                                      |              |
|                                                                                                    |                                       |                                      |              |
|                                                                                                    |                                       |                                      |              |
|                                                                                                    |                                       |                                      |              |
|                                                                                                    |                                       |                                      |              |
|                                                                                                    |                                       |                                      |              |
|                                                                                                    | <b>•</b>                              |                                      |              |

これでプラグインのインストールは完了です。

■ MT 管理画面で、「CMSAgentCustomComment」を使うプラグインを設定

(※ 2007 年 6 月 21 日のプラグインのバージョンを「1.1.2」にアップしました。 これに伴い、今回の作業が追加されました。この作業を行うことでプラグインが 有効となりますので、必ず行ってください。)

今回プラグインを導入した MT の管理画面にログインします。

次にプラグインを有効にしたいブログ(つまり、今回のテンプレートを利用した いブログ)を選択し、「設定」をクリックし、プラグインを選択します。

(※ まだブログを作成していないかたは、先にブログの作成のみ行っていただくか、ブログ公開の際にここの設定を行ってください。)

| MOVABL      | ETYPE" MONTAL 1925/ANDEL INK                                                | 現在のログイン名: <u>遅美ひろと</u>   <u>ログアウト</u>                     |
|-------------|-----------------------------------------------------------------------------|-----------------------------------------------------------|
| Publis      | Sing Platform ショートカット: FX 株式投資自動相互にたり 💌                                     |                                                           |
| 除結          | メイン・メニュー >FX・株式投資自動相互リンク>フラクインの設定                                           | 廿-合老翰盟 >                                                  |
| 副 新規エントリー   | FX・株式投資自動相互リンク: ブラグインの設定                                                    | 検索エントリー 🔍                                                 |
| ▶ エントリー     | この画面では、このフロクで利用可能なプラグインの設定ができます。 🛛                                          |                                                           |
| ファイルのアップロード | 全般 新規設施 ユメント/トラックパック 公開 プラグイン                                               | ◎基本モードに切り替え                                               |
| 324274      | 79942                                                                       |                                                           |
| 루 파가        | St CMEAmert Outlow Comment (1-Statistic                                     | <ul> <li>x40070</li> </ul>                                |
| 3 コパト投稿者    | Die Gwiskigen, Gestern Gomment, パージョン 112<br>コント 優を拡張。                      | <ul> <li>利用可</li> <li>ドキュアル 3</li> </ul>                  |
| 👔 トラックバック   |                                                                             | ice € CMS Agent >                                         |
| 458 通知      |                                                                             | 図 フラフィント えいく<br>谷 設定を表示                                   |
| 環境設定        |                                                                             |                                                           |
| 🕺 テンプレート    | Google Search // - 2/3/1.0                                                  | ● 利用可                                                     |
| ® カテゴリ−     | Goodeの10世界にお米では行うGテノフレートSクを追加しよう。このフラクイクを利用するため<br>には <u>ライセンスキー</u> が必要です。 | ○ ■ Six Apart, LML ≫<br>図 プラグインについて<br>谷 設定を表示            |
| {           | M Nofollow バージョン 2.0                                                        | 0 54000                                                   |
|             | 迷惑コメント/スパム対策の1つとして、コメントやトラックバックのハイパーリンク (アンカータ<br>グ)に、rel="notelow"を追加します。  | ■ F + a,C/F ><br>■ Six Apart, Ltd. ><br>■ T=F C + C+m + T |

先ほどアップロードしたプラグイン「CMSAgentCustomComment」が表示されていると思いますので、「設定を表示」をクリックします。

※ 「CMSAgentCustomComment」が表示されてない場合は、プラグインが正常 にアップロードされていません。アップロードが正しく行われているか確認くだ さい。 CMS-AGENT MT テンプレート設置マニュアル補足(2008年2月新規テンプレート設置の補足説明。)

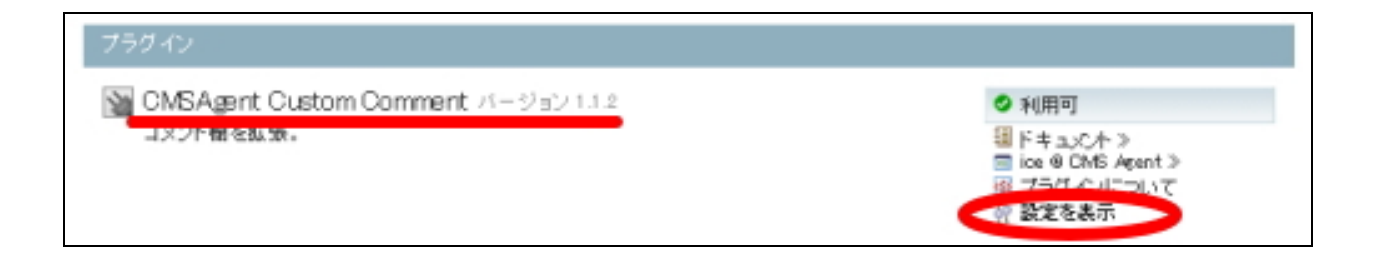

次のような画面が出ますので、「有効」にチェックをいれ、「変更を保存」をクリ ックします。

| フラク | ブイン                                                                |
|-----|--------------------------------------------------------------------|
| 1   | 設定: OMS AGENT CLASSING COMMENT<br>道効: ▼<br>カスタムスペントでのコメント拡張を有効にする。 |
|     | 変更を保存し、数は首し                                                        |

これで、プラグインの有効設定が完了です。

**注意:この「**有効」設定を行わないブログは、今回のプラグイン 「CMSAgentCustomComment」が機能しません。 本テンプレートを利用する際は、必ずこの部分を「有効」にしてください。 CMS-AGENT MT テンプレート設置マニュアル補足(2008年2月新規テンプレート設置の補足説明。)

## (4) テンプレートの設置の補足

次にテンプレートの設置を行います。

この手順は、CMS - AGENT で配布しているテンプレートと基本的に同じものに なりますので、<u>設置については同封されている「設置マニュアル」をご覧のうえ</u> 進めてください。

以下、今回のテンプレート設置にあたっての「変更点のみ」説明します。

#### ■ 変更点① モジュール「header」は使用しません。

今回のテンプレートでは、「header」モジュールは利用しておりませんので、設置する必要はありません。

#### ■ 変更点② インデックス「アーカイブテンプレート」は使用しません。

今回のテンプレートでは、インデックステンプレート「アーカイブテンプレート」 は利用しておりませんので、設置する必要はありません。

#### ■ 変更点③ システムテンプレートの設置について

今回のテンプレートでは、MT のコメント機能を利用していますので、コメント 投稿に関するテンプレートも用意しています。

従来のテンプレート設置と同じ手順にて、システムテンプレートの設置も併せて 行ってください。

| 拉萌           | メイン・メニュー > FX・株式投资自由 | 開催症リング>テンプレート                       |                | サ小を確認> |
|--------------|----------------------|-------------------------------------|----------------|--------|
| ☞ 新規エントリー    | FX*株式投資自動相互!         | レク:システム・テンプレート                      | 快索 テンプレート      | ۹,     |
| ■ I:/*U-     | Movable Typeの一部のシステム | 機能はダイナミック・ページで実行しますが、システム           | ・テンプレートはそのダイナ  | ミック・ペー |
| 🗟 7741607570 | ジのレイアウトとスタイルを指定      | はす。 の「システム」を置き                      | 9              |        |
| -14          | インデックス アーカイブ         | 9274 TUI-W                          | <b>^</b>       | 公開の設定  |
| ]ξ1=7⊀       |                      |                                     |                |        |
| 型 3.XA       |                      |                                     | その他の操作         | 💌 Go   |
| 3 コンC小投稿者    | ■ テンプレート名            | 16.68                               |                | リング波   |
| 🍺 トラックバック    |                      |                                     |                | *      |
| 154 通知       | axymytes-            | コメントの投稿で、内容を確認したいときに表示します。          |                | 0      |
| Mar R        | 快未結累                 | ブログを検索するときに表示します。                   |                | •      |
| 1 テンプレート     | □ コメント 保留            | 投稿したコメントが、保留されたり、迷惑コメントと判断さ         | れたときに表示します。    | 0      |
| 8 777-10-    | D 3X2M 15-           | コメントの投稿で、エラーが発生したときに表示します。          |                | •      |
|              | コーからますンパル            | 直接を打ちアップ インクで表示するときのレイアウ            | <b>小です</b> 。   | 0      |
| 龄 款定         | 2                    |                                     |                |        |
| ユーティリティ      | □ コメントの一覧            | コメントの投稿で、ボップアップ・ウインドウを使うように設<br>です。 | に定したときの表示レイアウト | •      |
| 快雨·置換        | ■ 4.413-02.4=0-1.5=  | ダイオ3ック・ページの思力で エラー 前裂体したときにお        | (示します)         |        |
| E ログ         |                      | A 17477 A FORMATICE FORE OFFECTED   | COLOR 2 -      | -      |
| 12、読み込み/書き出  | □ トラックバックの一覧         | 特定のエントリーに進られたトラックバックの一覧を表示          | するときのレイアウトです。  | •      |
| L            |                      |                                     |                |        |

「テンプレート」→「システム」を選択すると上記のような画面が表示されます。 この中の、「コメント・プレビュー」「検索結果」「コメント保留」「コメント・エ ラー」2つのテンプレートを置き換えてください。

| 配布テンプレートファイル名       | テンプレート名称   |
|---------------------|------------|
| comment-preview.txt | コメント・プレビュー |
| search-results.txt  | 検索結果       |
| comment-reserve.txt | コメント・保留    |
| comment-error.txt   | コメント・エラー   |

テンプレートの置き換え方法については、設置マニュアルに記載している方法と 同様の手順で行っていただけますのでそちらを参考にしてください。

## (5) コメント受付の設定

今回のテンプレート56&57(自動相互リンクテンプレート)は、MT にデフ オルトでついているコメント機能を利用したテンプレートとなります。 (無料ブログでも、コメントができたりしますよね。この機能を自動相互リンク の申請フォームに利用しています。)

そのため、MT の設定部分で、コメントを受け付けられるような設定を行う必要があります。以下の手順で、設定をお願いします。

#### ■ 変更点① ブログの設定からコメントに関する設定の変更

今回のテンプレートを利用する MTを開き、左メニューより「設定」を選択しま す。次に「詳細モードに切り替え」をクリックしてください。

| 投稿                                    | メイン・メニュー > FX・株式投送自動相互リンク > 設定 | サ小を確認≫      |
|---------------------------------------|--------------------------------|-------------|
| 副学 新聞エントリー                            | FX・株式投資自動相互リンク: 設定             | 秋奈 エントリー 🔍  |
| シェントリー                                | この直面では、このブログの設定をすべて設定できます。     |             |
| ↓ ↓ ↓ ↓ ↓ ↓ ↓ ↓ ↓ ↓ ↓ ↓ ↓ ↓ ↓ ↓ ↓ ↓ ↓ | 酸 <u>変</u> <u>ブラグイン</u>        | ◎詳細モードに切り替え |
| 32,41.74                              |                                |             |
| ■ コ.c.ホ                               | ブログの設定 (2) 詳細モード               | こ切り替え」を選択   |
| Sauch投稿者                              | ブログ名 FX・株式鉄姿自動相互リンク            |             |
| トラックバック                               | プログに名前をつけてください。名前はいつでも実更できま    | 5. 🕐        |
| 450 通知                                |                                |             |
| 環視設定                                  | 12(日9):                        | (A)         |
| 図 テンプレート                              | このブログに対する説明文/紹介文を入力してくだれい。     | ]           |
| 100 カテゴリー                             |                                |             |
|                                       | 時間帯(タイムゾーン): UT0+9 (日本標準時) 🕑   |             |
| # 92<br>                              | ①左メニューより「設定」を選択                |             |

次に、「新規投稿」をクリックし、新規投稿に関する設定を変更します。 次のような画面が開くので、「コメントを受信」に、チェックを入れてください。

設定を変更したら必ず、<u>ページ下にある「変更を保存」をクリックして変更点を</u> 保存してください。

| 投稿                | メイン・メニュー > FX・株式投資自動相互リンク > 新規投稿の設定 サ 合を調               | \$15 > |
|-------------------|---------------------------------------------------------|--------|
| ■ 新規工ントリー         | FX・株式投資自動相互リンク:新規投稿の設定                                  | ۹.     |
| 🕒 I:AU-           | この画面では、新しくエントリーを投稿するときの初期値、および公開ハリモート用のインターフェイスを設定できます。 |        |
| ■ ファイルのアップロ<br>ード | 金: 養規設稿 レスント/トラックパック 公園 ブラグイン ◎ 基本モードに切り                | 葱之     |
| コミュニティ            | ● ① 新規投稿」をクリックします。                                      |        |
| <b>同 1.0</b> 4    | エントリーを新規に投稿したときの初期値                                     |        |
| 12日、二人を読む         | 2.開設定: 2.開 ▼                                            |        |
| )                 | 新規に投稿した際の初期値を遭んでください。                                   |        |
| -1524 通知          |                                                         |        |
| 環境設定              | 改行設定:改行を実施する 🗸                                          |        |
| 圏 テンプレート          | ため内容の気行の実験に関する初期音を強んでたまい。                               |        |
| 観 カテゴリー           | コメントを受信: □コメントを受け付ける場合はチェックしてください。 ?                    | •      |
| S 27              |                                                         |        |

## 次に、「コメント/トラックバック」をクリックして、コメントに関する詳細設定 を行います。

| FX・株式投資自動相互リンク:コメント/トラックバックの受信設定                                                                                                    |
|----------------------------------------------------------------------------------------------------|
| この画面では、コメントやトラックバックなどの設定ができます。                                                                                                    |
| <u>全髪 新規投稿</u> コメント/トラックパック <u>公開 ブラグイン</u> ◎ <u>基本モードに切り替え</u>                                                                            |
|                                                                                                    |
| 接稿を受け付ける条件: ④ すべて<br>● 認証サービスで認証されたコメント投稿者のみ<br>● なし<br>誰からのコメントを受け付けるか、条件を選んでください。 ?                                                      |
| 認証サービスの設定: ◎ 認証サービスを利用できません。                                                                                                    |
| メールアドレスの要求: コメントの投稿時に、名前の他にメールアドレスを入力してもらう場合は、チェックしてくださ<br>い。 ?                                                                            |
| 即時に公開するコメント: ●なし<br>● このブログに変録されたコメント投稿者のみ<br>● 認証サービスで認証されたコメント投稿者のみ<br>● すべて<br>受け付けたコメントを即時に公開する条件を選んでください。未公開のコメントは、事前確認待ち<br>のものです。 ? |
| メール通知: ● 設定する<br>● 公開に承認を必要とするもののみ<br>● 設定しない<br>コメントを受け付けたときに、その皆をメールで通知する条件を選んでください。 ??                                                  |
| HTMLの利用を許可:<br>コメントの内容について、一部のHTMLタグの利用を許可する場合はチェックしてください。チェッ<br>うしない場合は、すべてのHTMLタグが利用できなくなります。 ?                                          |
| URLを自動的にリンク: 一受け付けたコメント内にURLが入力されており、自動的にハイパーリンクにする場合はチェック<br>します。 ?                                                                       |
| 改行設定: なし                                                                                                    |

- 15 -(C) 2006-2008 e-bookspider & Fantastic8 All Rights Reserved.

#### 口「投稿を受け付ける条件」

「すべて」を選択。

#### ロ「メールアドレスの要求」

どちらでも構いません。自動相互リンクに申請していきたサイト管理人にメール を送りたい場合は、ここにチェックを入れるとよいかと思います。

#### 口「瞬時に公開するコメント」

ご自由にお選びください。

- 「なし」を選択しておけば、コメント投稿後すぐにはサイト上に反映されません。相互リンク申請後、こちらでチェックした後にサイトに表示させたい場合はこちらを選んでおきます。
- 「すべて」を選択しておけば、コメント投稿後すぐにサイト上に反映されます。 つまりこちらの審査なしにサイト上に表示されます。こちらを選択しておき、 定期的に相互リンク申請サイトをチェックし、削除したいサイトは削除すると いう方法をとってもいいかもしれません。あまりにスパム的なものが多い場合 は「なし」を選択することをおすすめします。

#### ロ「メール通知」

相互リンク申請があった際にメールでの通知設定を行えます。 「設定する」にチェックしておくことをおすすめします。

#### ロ「HTML の利用を許可」

今回のテンプレートにおいては、ここにはチェックを入れないようにお願いしま す。

### 口「改行設定」

自由に選んでいただいて構いませんが、デザインの関係上「なし」にしておくこ とをおすすめします。

以上、変更を加えたら、ページ下部にある「変更を保存」をクリックします。

## サイト運営後についての説明

お疲れさまです。以上でテンプレートの設置は完了です。

自動相互リンクサイトの運営、またジャンル別、特定テーマに特化した形での自動相互リンクを複数運営。既にお持ちであるアフィリエイトサイトの被リンク増加対策としての活用、などアイデア次第で様々な活用方法がありますので、ぜひ利用者様でいろいろと活用してみてください。

自動相互リンクの説明や、活用方法の事例については、別途配布するレポートを ご覧ください。

以下、サイト作成後の、コメントの承認、運営方法について若干説明しておきます。

(6) コメントの承認(=サイトへの反映)について

今回の自動相互リンクテンプレートは、「コメント」機能を利用して、相互リンク 先を管理していきます。

具体的には、

1. 自動相互リンクサイトを作成(あなた)
 2. 相互リンクの申請が入る(他のサイト管理人)
 3. コメントの承認を行う(あなた)
 4. 自動相互リンクサイトに反映される

という流れになります。 ここでは、「3.コメントの承認を行う」部分を中心に説明していきます。

## ■ 1.自動相互リンクサイトを作成(あなた)

例えば次のようなサイト(以下はカテゴリートップページとなります)を作成します。

### フィットネス自動相互リンク(カテゴリー)

http://benpi-diet.moo.jp/fitness/

| フィットネス自重                                                                                    | 」相互リンク集                                                                                                    |  |
|---------------------------------------------------------------------------------------------|----------------------------------------------------------------------------------------------------|--|
| HOME LINK MA                                                                                | L BOOKMARK XML_FEED                                                                                                    |  |
| 無料サイト登録申請<br>あなたのサイトも<br>相互リンク<br>しませんか?                                                    | This page       フィットネス自動相互リンク集 TOP         【おすすめ】       YAHOO!対集特化型被リンクサービス         【1]       あがらなかったら全額返金、被リンクサービス初の返金保証!         [2]       2003年以前のオールドドメイン、100ドメインからバックリンク提供。         [3]       しかも全ドメインIPアドレス完全分散。 |  |
| CATEGORY         アスレチックトレーナー         ウェイトリフティング         ウォーキング         エアロビクス         ストレッチ | With With With With With With With With                                                                                                    |  |
| 太極拳<br>バストアップ<br>バランスボール<br>ボディビルディング<br>マラソン、ジョギング<br>ヨガ<br>ラジオ体操<br>その他                   | あなたのサイトも<br>相互リンク<br>しませんか?<br>サイト登録する<br>相互リンクを随時募集してい<br>ます。サイト管理者の方から                                                                                                    |  |
| Search                                                                                      | 当サイトをあなたも運営してみませんか?<br>MTでらくらく、自動相互リンクサイト作成。あなたが探していたテンプレートがきっと見つかる。                                                                                                    |  |

### ■ 2.相互リンクの申請が入る(他のサイト管理人)

## 他のサイト管理人から、相互リンクの依頼が以下のような感じで入ります。 (一度ご自分のサイトでテストされてみると分かりやすいと思います。)

| ロストアップコへのサブジを申請される力は以下の<br>申請される前に、キデ当せてにつったネスを執い       | リ注意事項での読みになり、必要事項でこ 記入の工、こ 豆球へたでい。<br>1万日1-1万年14 の日1-1万%ほして頂きます様な願いします |
|---------------------------------------------------------|------------------------------------------------------------------------|
| 甲請される前に、ますヨリュアリイツアネス自動権<br>リンクタグは以下の物をこ利用くたさい。          |                                                                        |
| US                                                      | 9、こうりのリングを触つしもりいます。<br>maa in/fitnass// struck クラ 自動相互ビンク集と/as         |
| sa mer- mup.svenpr-mer.                                 | .moo.jp/mmess= マノイツド本人自動加出エソノノホン/ac                                    |
| サイトのキャプチャー画像は自動的に取得されます                                 | リか、システムの都合上、表示されるまでしはらく時間が掛かる場合があり<br>マニアは国際はキュばも、願い、キュ                |
| すので、そのP駅よしはつNimh間を直いてから、■Xw。<br>サイト時報を表示する前にこのサイトのオーナーの | して 確認見します 無の 想いします。<br>1 金辺状 広東をおけます。                                  |
| 承認されるまでは入力して頂いたサイト情報は表                                  | 示されませんので、しばらくお待ちください。                                                  |
|                                                         |                                                                        |
| *は必須記入項目、^は推奨記入項目になります                                  | 4互リンクの申請をしてもらいます。                                                      |
| サイトの名前*:                                                | (ここでMTのコメント機能を利用しています。)                                                |
|                                                         | ③相互リンクの由語があると                                                          |
| サイトのURL*:                                               | こちらに投稿があった旨の通知がきます。                                                    |
|                                                         |                                                                        |
| バナー画像URL(バナー画像をお持ちのかたのみ)                                | ご入力ください。スクリーンショットの代わりに表示されます。 画像サイズ 縦                                  |
| 12Upx、横16Upx推奖。):                                       |                                                                        |
|                                                         |                                                                        |
| メールアドレス:                                                |                                                                        |
|                                                         |                                                                        |
| フィットネス自動相互リンク集へのリンクを張ってい                                | るページのURL*:                                                             |
|                                                         |                                                                        |
| サイトの簡易説明文(30文字程度まで)*                                    |                                                                        |
|                                                         |                                                                        |
|                                                         |                                                                        |
| フィットネス自動相互リンク集へのご意見等があれ                                 | いばご 記入ください。                                                            |
| フィットネス自動相互リンク集へのご意見等があれ                                 | いばご記入ください。                                                             |

相互リンクの申請があると、こちらに相互リンクの申請があった通知が入ります ので、申請サイトのチェックと承認を行います。

※ (3)で設定した「瞬時に公開するコメント」が「すべて」になっている場合 は、申請があった段階で、すぐにサイト上に反映されます。

### ■ 3.コメントの承認を行う(あなた)

## MTの管理画面から、左メニューの「コメント」を選択。 すると、申請されたサイトが出てきます。

| 投稿                                          | メイン・メニュー > タイエット・美容サイト自動相互リンク>コ                                    | メント     |           | サ小を確認≫             |  |  |
|---------------------------------------------|--------------------------------------------------------------------|---------|-----------|--------------------|--|--|
| 📝 新規エントリー                                   | ダイエット・美容サイト自動相互リンク:コン                                              | ŧ       | 検索 コメント 🔍 |                    |  |  |
| ■ エントリー                                     | フィルター、管理、および編集可能なダイエット・美容サイト自動相互リンクのコメント一覧です。                      |         |           |                    |  |  |
| 🗣 ファイルのアップロ<br>ード                           | コメント 迷惑コメント                                                        |         |           |                    |  |  |
| ×+-71                                       | フィルター: <u>なし</u> すべて (条件を変更する)                                     |         | クイックフィル   | ▶ター: 未公開のコメントを表示する |  |  |
| ■ コメント                                      | 公開する 削除 迷惑コメントホラックバック                                              |         | [         | その他の操作 💙 😡         |  |  |
|                                             |                                                                    | コメント投稿者 | エントリー     | 日付                 |  |  |
| <ul> <li>● トラックハック</li> <li>● 通知</li> </ul> | □ ▲ パストアップを目指す女性を応援するサイト<br>CMS Agent Custom Comment:              | [匿名]    | バストアップ    | 7 時間4 分前           |  |  |
| 環境設定<br>● テンプレート                            | <ul> <li>手軽に、今日から始められるデトックス効果の<br/>ある飲み物を取り上げてみました。CMSA</li> </ul> | [匿名]    | 栄養ドリンク    | 1 日15 時間前          |  |  |

赤丸で囲ったアイコンが、「ム」のものが、保留(=まだサイト上に反映されていないもの)となります。

「緑丸」のものが、既に公開(=サイト上に公開されているもの)となります。

ここでは、保留中となっているサイトの承認を行います。 上記の「ム」をクリックしてみます。

すると、以下の画面が表示されます。

|                                                                                                    | 保督 | 8           |                                |    |
|----------------------------------------------------------------------------------------------------|----|-------------|--------------------------------|----|
| バストアップを目指す女性を応援するサイト<br>OMS Agen tOU:SiteName:<br>受胸しバストアップ革命☆<br>OMS Agen tOO:Referrer:<br>http://bustup.moo.jp/bustup/<br>OMS Agen tOO:CommentToAdmin:<br>OMS Agen tOU:CommentToAdmin: | ^  | 公開の状態:      | 未公開(下書き) 🗸 🗸                   | d, |
|                                                                                                    |    | コメント投稿者:    |                                | đ  |
|                                                                                                    |    | $X = H_{c}$ |                                |    |
|                                                                                                    |    | URL:        | http://bustup.moo.jp/bustup. 🍲 | Q. |
|                                                                                                    |    | エントリー:      | バストアップ                         | d, |
|                                                                                                    |    | 日付:         | 2008-03-01 06:42:37            | q, |
|                                                                                                    |    | IPアドレス:     |                                | ٩  |
| 変更を保存 削除                                                                                                    |    |             | 操作なし                           | Go |

#### □ 左メニューの説明

「バストアップを目指す女性を応援するサイト」

これが、サイトの説明になります。

CMSAgentCC::SiteName: 豊胸!バストアップ革命☆

これが、サイトのタイトルになります。

CMSAgentCC::Referrer: http://bustup.moo.jp/bustup/

これが、相手がこちらのサイトにリンクを張った申告 URL となります。 この URL に自分のサイトへのリンクが正しく張られているか確認してください。

## □ 右メニューの説明

URLが、サイトの URL となります。

公開の状態が保留の段階では「未公開(下書き)」になっています。 相互リンクの申請を承認(=サイトに反映させる)場合は、ここを「公開」に変 更してください。

もし、サイト上に反映したくない場合は、ページ下にある「削除」を。 承認する場合は、「公開の状態」を「公開」にしたあと、「変更を保存」をクリッ クしてください。

※ 左メニューに、「CMSAgentCC::SiteName:」などの表現が残っていますが、 こちらはサイト上には一切反映されませんので、残したままで構いません。 (消しても構いませんが、リンク元などわからなくなってしまいますので、残し ておくことをおすすめします。)

上記方法で、承認した後、実際にサイトに反映されているか確認してみましょう。

#### ■ 4.自動相互リンクサイトに反映される

#### 「エントリーを確認」をクリック。

| コメントを編集                                                                                                    |   |             | 検索 コメント                        | <u>a</u> |
|----------------------------------------------------------------------------------------------------|---|-------------|--------------------------------|----------|
| 変更を保存しました。                                                                                                    |   |             |                                |          |
| <u>≪前へ コントの一覧</u>                                                                                                    |   |             |                                | を確認      |
| バストアップを目指す女性を応援するサイト<br>OMS AgentCoustomComment:<br>OMS AgentCO::SiteName:<br>豊胸!バストアップ革命☆<br>OMS AgentCO::Referrer:<br>http://bustup.moo.jp/bustup/<br>OMS AgentCO::CommentToAdmin:<br>OMS AgentCO::CommentToAdmin: | ^ | 公開の状態:      | 公開                             | q        |
|                                                                                                    |   | コメント投稿者:    |                                | ď        |
|                                                                                                    |   | $X = H_{c}$ |                                |          |
|                                                                                                    |   | URL:        | http://bustup.moo.jp/bustup. 😎 | d,       |
|                                                                                                    |   | エントリー:      | バストアップ                         | d,       |
|                                                                                                    |   | 日付:         | 2008-03-01 06:42:37            | Q,       |
|                                                                                                    |   | IPアドレス:     | 220.39.21 0.41                 | d,       |
| 変更を保存                                                                                                    |   |             | 操作なし                           | Go       |

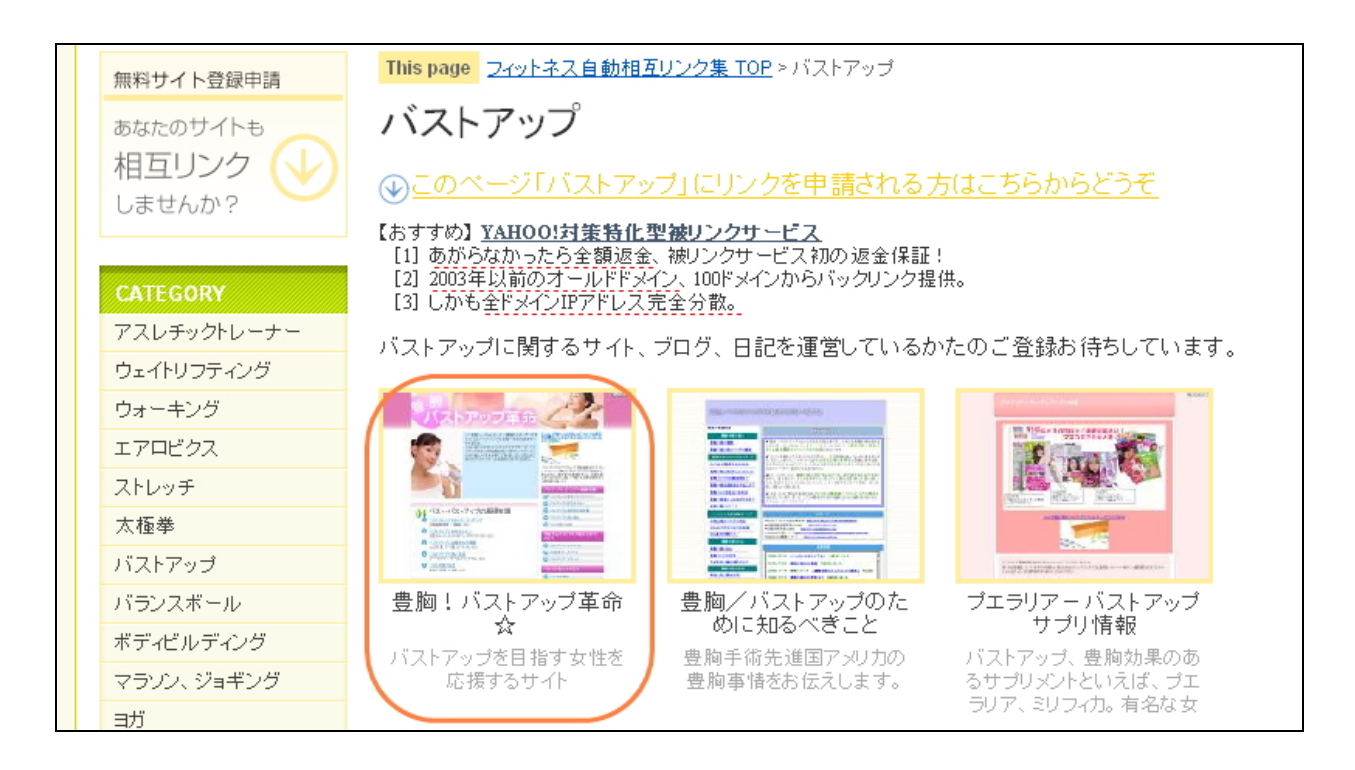

このように先ほどのサイトが反映されています。

サムネイルは、外部サービスを利用させていただいています。反映までに若干時

間がかかかる場合があります。またサイトによっては取得できないものもありま す。)

HeartRails Capture | サイトのサムネイル、PDF の生成サービス <u>http://capture.heartrails.com/</u>

(URLを指定すると、そのサイトのサムネイル画像を自動生成します。 指定された URLの後ろにキャプチャーをとりたい URLを末尾に付けるだけで作成できるの で、簡単に各種サイトに組み込めます。) 以上、「template0056-57」テンプレート(自動相互リンクテンプレート)の設置 補足と、設置後の運営方法の説明でした。

最初はなれない点もあるかもしれませんが、まずはこのマニュアルを見ながら設 置をおこなってみてください。

その後、まずは自分でテスト投稿をしてみるなど、サイトを作成しながら、マニ ュアルを読み進めていただければわかりやすいかと思います。

自動相互リンクの利用方法、活用方法などは、付属のレポートにて説明します。 ぜひあなたなりの活用方法を探って、更なる SEO の強化、被リンク対策、アフ ィリエイト収入増加に役立てていただければ幸いです。

追伸(2008年2月29日)

今回のテンプレートは、プラグインの独自作成含めて、 2 ヶ月近く製作に要しました。配布に時間がかかり大変ご迷惑をおかけしました。 その分、満足いくものが提供できたと思いますので、ぜひご活用いただけました ら、製作者としてこれ以上うれしいことはありません。

※ このマニュアルは、MT テンプレート設置マニュアル [CMS-AGENT 全テンプレート共通]の補足説明です。
 設置マニュアルとあわせて読んでいただきますようお願いします。

CMS-AGENT (アフィリエイトで稼ぐための本格 MT テンプレート) HP:<u>http://www.cmsagent.net/mt-affiliate/</u>